# 升級自治接入點上的Cisco IOS

### 目錄

<u>簡介</u> <u>必要條件</u> <u>需求</u> <u>採用元件</u> <u>慣例</u> <u>背景資訊</u> <u>升級程式</u> <u>通GUI升級Cisco IOS</u> <u>圖1</u> <u>圖2</u> <u>通過CLI升級Cisco IOS</u> <u>驗證</u> <u>疑難排解程式</u> <u>相關資訊</u>

## 簡介

本檔案介紹如何透過GUI或CLI在自發存取點上升級Cisco IOS<sup>®</sup>映像。

### 必要條件

### 需求

本文件沒有特定需求。

### 採用元件

本檔案中的資訊是根據適用於Cisco Aironet存取點Cisco IOS版本15.3(3)JE和更新版本的Cisco IOS軟體組態設定指南。

本文中的資訊是根據特定實驗室環境內的裝置所建立。文中使用到的所有裝置皆從已清除(預設))的組態來啟動。如果您的網路運作中,請確保您瞭解任何指令可能造成的影響。

#### 慣例

如需文件慣例的詳細資訊,請參閱思科技術提示慣例。

**注意**:此過程適用於任何自主接入點。

### 背景資訊

執行升級是為了利用新Cisco IOS映像中可用的新功能,並修復先前軟體版本中的問題。它通常作為 常規維護任務的一部分執行。您可以使用GUI或CLI升級接入點上的Cisco IOS。

以下是本文中使用的IP位址:

- •TFTP伺服器的IP地址為10.77.244.196
- 接入點的IP地址為10.77.244.194

本檔案將AP升級為Cisco IOS軟體版本12.4.10b-JA3(ED)。

### 升級程式

#### 通過GUI升級Cisco IOS

本節提供有關如何通過GUI升級接入點的資訊。請完成以下步驟:

- 檢查AP的當前軟體版本。開啟瀏覽器並在位址列中鍵入http://<ap的ip地址>以登入到GUI。在 首頁上,按一下左側的System Software選單。選擇Software Upgrade選項,然後在System Software版本欄位中檢查當前的Cisco IOS版本。註:請參閱<u>思科軟體下載</u>常見問題瞭解有關 如何從Cisco.com下載韌體的資訊。
- 2. 在軟體升級頁面中,選擇TFTP upgrade,如**圖1所示。註**:您還可以從此螢幕檢查Cisco IOS版本。
- 3. 輸入TFTP伺服器的IP地址。
- 4. 在升級系統軟體Tar檔案欄位中指定要升級的Cisco **IOS軟體文**件的名稱,如**圖1所示。註**:為 了順利升級,請勿更改原始Cisco IOS檔名。保留您從cisco.com下載檔案時的名稱。
- 5. 按一下Upgrade按鈕。出現一個類似於圖2中所示的**狀態窗**口。升級完成後,AP會重新啟動幾 分鐘。

#### 圖1

| a 105 Series AP - System                                                                                                    | Software - Software Upgrade - Microsoft Int | lersel Tupliner                                     | X                |
|----------------------------------------------------------------------------------------------------|---------------------------------------------|-----------------------------------------------------|------------------|
| Ldk View Pavorites T                                                                                                    | nda Help                                    |                                                     |                  |
| 🗛 • 💬 · 💽 🛃                                                                                                    | 🙆 🔎 Search 😭 Favorites 🥙 🕻                  | > 🐎 🖂 📙 🛍                                           | Ledis **         |
| Market (100.77.244.194)                                                                                                    | pyrade-5-ahtel ويربعه apyrade-5-ahtel       |                                                     | 💌 🛃 Ga           |
| tes Serres                                                                                                    |                                             |                                                     | 2                |
| A A                                                                                                    |                                             |                                                     | 10 45            |
|                                                                                                    | Cisco Airone                                | t 1240AG Series Access Point                        |                  |
|                                                                                                    | E HTTP-UPGRADE I                            | (TFTP UPGRADE)                                      |                  |
| et and the second second secon |                                             | $\smile$                                            |                  |
| RESS BECURITY                                                                                                    | hostisane ap                                | ap splane                                           | is 25 minutes    |
| WORKSHIP -                                                                                                    | Control F. Browne Manuals, 1978 Ber         | norder.                                             |                  |
| WORK a                                                                                                    | System Software: Opgrade. In the Op-        | pate                                                |                  |
| INFACES                                                                                                    | System Software Filename:                   | c1240-k9w7-tax123-6.JEA2                            |                  |
| NCES +                                                                                                    | System Software Version:                    | 12.005/042                                          |                  |
| DUESS SERVICES *                                                                                                    | Bootcader Version:                          | 12.3(7)JA41                                         |                  |
| fiveare lingrade                                                                                                    | TETP File Sense                             |                                                     |                  |
| den Colléguration                                                                                                    | to to one animat.                           | [10.77.244.196 (server name or IP address)          |                  |
| NT LOO +                                                                                                    | Upgrade System Software Tar File:           | Upgrade c12404/3w74ac12410b.JA31ter (path/lienaree) |                  |
|                                                                                                    |                                             |                                                     |                  |
|                                                                                                    |                                             |                                                     |                  |
|                                                                                                    |                                             |                                                     | _                |
| 10000                                                                                                    |                                             | Consistent of 1 Med. Med. No. 1                     | on the same line |
| Costern                                                                                                    |                                             | Categories Later and Brow                           | or strated tot-  |
|                                                                                                    |                                             |                                                     |                  |
|                                                                                                    |                                             |                                                     |                  |
|                                                                                                    |                                             |                                                     |                  |
|                                                                                                    |                                             |                                                     |                  |
|                                                                                                    |                                             |                                                     |                  |
|                                                                                                    |                                             |                                                     | *                |
|                                                                                                    |                                             |                                                     |                  |

| 圖2 |
|----|
|----|

| 🗐 h  | ttp://10.77.244.194 - Status Win 🔳 🗖 🔀                                                                                                    |  |
|------|----------------------------------------------------------------------------------------------------|--|
|      | Please wait                                                                                                    |  |
|      | restarting. This should take between 5<br>and 15 minutes depending on your<br>network speed. Do not interrupt the<br>upgrade or attempt to access other web<br>pages on the AP during this process. |  |
|      | 00:07 time elapsed                                                                                                    |  |
|      |                                                                                                    |  |
| 🙆 Do | one 🥂 🧭 Internet                                                                                                    |  |

狀態視窗

### 通過CLI升級Cisco IOS

要通過CLI升級接入點上的Cisco IOS,請執行以下操作:

- 1. 通過Telnet會話登入到接入點。
- 2. 您可以下載新的映像檔案,並選擇替換當前映像或保留當前映像。註:有關如何從 Cisco.com下載下載韌體的資訊,請參閱<u>思科軟體下載常見問題解答</u>。註:當某個Cisco IOS檔案損壞時,後一個選項非常有用。您可以從快閃記憶體中的另一個映像使用接入點。
- 3. 如果選擇覆蓋當前檔案,請發出archive download-sw /overwrite /reload tftp://location/image-name 命令。/overwrite選項會使用下載的映像覆寫快閃記憶體中的軟 體映像。除非更改配置並且不儲存,否則下載映像後, /reload 選項會重新載入系統。 //location,指定TFTP伺服器的IP地址。對於映像名稱,請指定計畫用於升級接入點的Cisco IOS檔名。在本示例中,命令是 archive download-sw /overwrite /reload tftp://10.77.244.194/c1240-k9w7-tar.124-10b.JA3.tar。 如前所述,請勿更改Cisco IOS檔 案的名稱。保留為預設值。在成功的檔案傳輸過程中可以找到以下日誌: examining image... Loading c1240-k9w7-tar.124-10b.JA3.tar from 10.77.244.196 (via BVII): ! extracting info (275 bytes) Image info: Version Suffix: k9w7-.124-10b.JA3 Image Name: c1240-k9w7-mx.124-10b.JA3 Version Directory: c1240-k9w7-mx.124-10b.JA3 Ios Image Size: 4813312 Total Image Size: 5560832

 如果您選擇保留當前檔案,請發出archive download-sw /leave-old-sw /reload tftp://location/image-命令。如果沒有足夠的空間來安裝新映像並保留當前運行的映像,下 載過程將停止,並顯示錯誤消息。

AP下載從DHCP伺服器指定的Cisco IOS檔案,然後使用新軟體重新載入。

### 驗證

在TFTP伺服器上,檢查是否收到有關此檔案傳輸的日誌。如果使用tftpd32作為TFTP伺服器軟體 ,您可以檢視以下日誌,以便成功將Cisco IOS檔案傳輸到AP:

Read request for file <c1240-k9w7-tar.123-8.JEA2.tar>. Mode octet [18/08 17:10:14.562] <c1240-k9w7-tar.123-8.JEA2.tar>: sent 10021 blks, 5130240 bytes in 89 s. 0 blk resent [18/08 17:11:42.812]

下載新映像後,接入點會自動重新載入。此時,與接入點的連線會丟失。再次登入到AP。在GUI上 ,使用System Software選單驗證是否已載入新軟體。如果使用CLI,可以使用show

versioncommand檢查此情況。檢視讀取Cisco IOS軟體的第一行,以檢查AP是否具有升級的映像。

### 疑難排解程式

如果升級不成功,請完成以下檢查:

- 1. 確保可從存取點連線至TFTP伺服器。檢查AP和TFTP伺服器上的IP地址分配。
- 2. 禁用任何防火牆,檢視它是否阻止TFTP *portudp 69*。確定網路上是否定義了阻止TFTP服務的 任何ACL。
- 3. 確保Cisco IOS檔案存在於TFTP伺服器的根目錄中。根目錄也稱為TFTP伺服器的當前目錄。
- 4. 確保下載適用於特定型號的存取點的適當映像。否則,AP上的下載演算法將拒絕影象並顯示 錯誤。
- 5. 確保接入點滿足下載頁面中為該映像指定的記憶體要求。如果快閃記憶體中沒有足夠的空間來 儲存Cisco IOS檔案,則會產生錯誤消息。
- 6. 如果使用GUI升級AP,請確保瀏覽器受支援。升級過程中,系統會顯示狀態彈出視窗。確保瀏 覽器允許*顯示AP*中的彈出視窗。Microsoft Internet Explorer(IE)6.0或更高版本是受支援的瀏覽 器。有關受支援瀏覽器的詳細資訊,請參閱<u>適用於自治Cisco Aironet存取點的Cisco IOS組態</u> 設定指南 — 版本15.3(3)JE及更高版本的使用Web瀏覽器介面一節。
- 7. 有時,由於升級過程失敗,AP停滯在ap:模式,並顯示permission denied錯誤消息。請參閱<u>適</u> <u>用於Cisco Aironet存取點Cisco IOS版本15.3(3)JE和更新版本的Cisco IOS軟體組態指南的疑難排解</u>一節,以便在AP上重新載入Cisco IOS。

# 相關資訊

- •<u>思科軟體下載常見問題</u>
- AireOS無線LAN控制器(WLC)的升級程式
- 思科技術支援與下載

#### 關於此翻譯

思科已使用電腦和人工技術翻譯本文件,讓全世界的使用者能夠以自己的語言理解支援內容。請注 意,即使是最佳機器翻譯,也不如專業譯者翻譯的內容準確。Cisco Systems, Inc. 對這些翻譯的準 確度概不負責,並建議一律查看原始英文文件(提供連結)。